# 基層醫療指南

登記示範

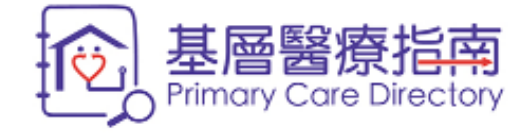

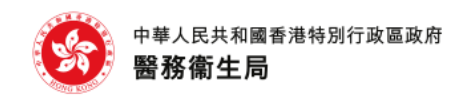

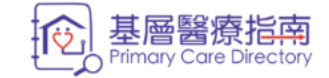

EN | 简 | ⊕ 其他語言 . Q ₽ < 搜尋…

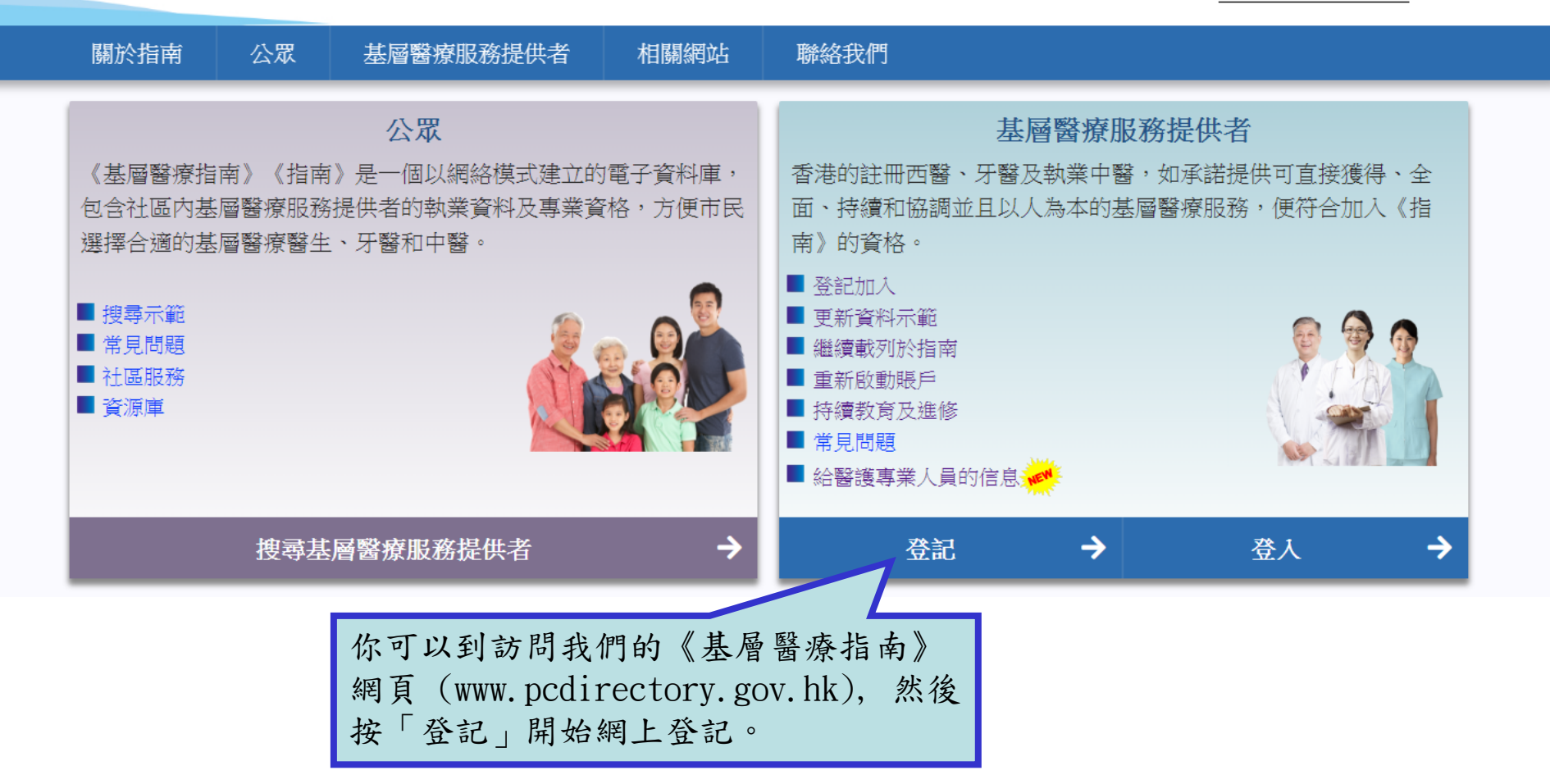

| 基層醫療指南<br>Primary Care Directory |
|----------------------------------|
|----------------------------------|

醫健通 eHealth

|                                                                                                    | English   简存                                                      |
|----------------------------------------------------------------------------------------------------|-------------------------------------------------------------------|
| 免責聲明                                                                                                    |                                                                   |
| 香港特別行政區政府(簡稱「政府」), 在本網址(包括但不限於基層醫療指南)所提供的資料<br>確保該等資料準確,但就該等資料的準確性或在任何特定情況下使用時的恰當性、可靠性、安全<br>何明示或默示的聲明、陳述或保證,政府亦不作出任何明示或暗示聲明,陳述或保證該等資料並<br>醫療指南的操作不受干擾。                                                              | +只供一般参考之用。政府畫力 ^<br>-性、時間性,政府概不作出任<br>-無侵權,不含電腦病毒或基層              |
| 對在本網址由政府所提供的任何資料(包括但不限於基層醫療指南),政府不會就任何錯誤,遣<br>論明示或暗示)承擔任何責任。對於任何因使用或不當使用或下載、或依據、或不能使用或下載<br>的任何損失、毀壞或損害(包括但不限於直接、間接、專項、連帶及相應而生的損失、毀壞及<br>失、業務中斷、商業資料損失及其他金錢上的損失),政府概不承擔任何義務、責任或法律責任<br>有關損失、損毀及損害,亦無須承擔任何義務、責任或法律責任。 | 漏或錯誤陳述或失實陳述(不<br>任何上述資料而引致或所涉及<br>損害,以及有關商業利潤的損<br>5。即使政府已被通知可能引致 |
| 你可從本網站連結至由其他各方所提供的網站,並獲得由其他各方提供的資料。政府現明文述明<br>他各方在本網站或與本網站連結的其他網站上所提供的資料。就政府所提供或協助提供的任何該<br>連結,並不構成政府與任何其他各方或網站的任何形式的合作或聯繫。該提供或協助提供並不構                                                                               | ,政府並沒有核准或認可由其<br>等資料或與其他網站所建立的<br>成政府贊同或沒有不贊同任何                   |
|                                                                                                    | 請細閱「免責聲明」,然後輸入顯                                                   |
| 7M453                                                                                                    | 示的文字或符號並點擊方格以示同                                                   |
| <ul> <li>✓ 我已閱讀及同意此聲明所列之條款。</li> </ul>                                                                                                    | 意「免責聲明」列出的條款。                                                     |
|                                                                                                    |                                                                   |

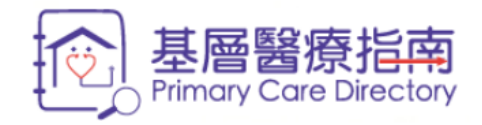

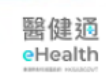

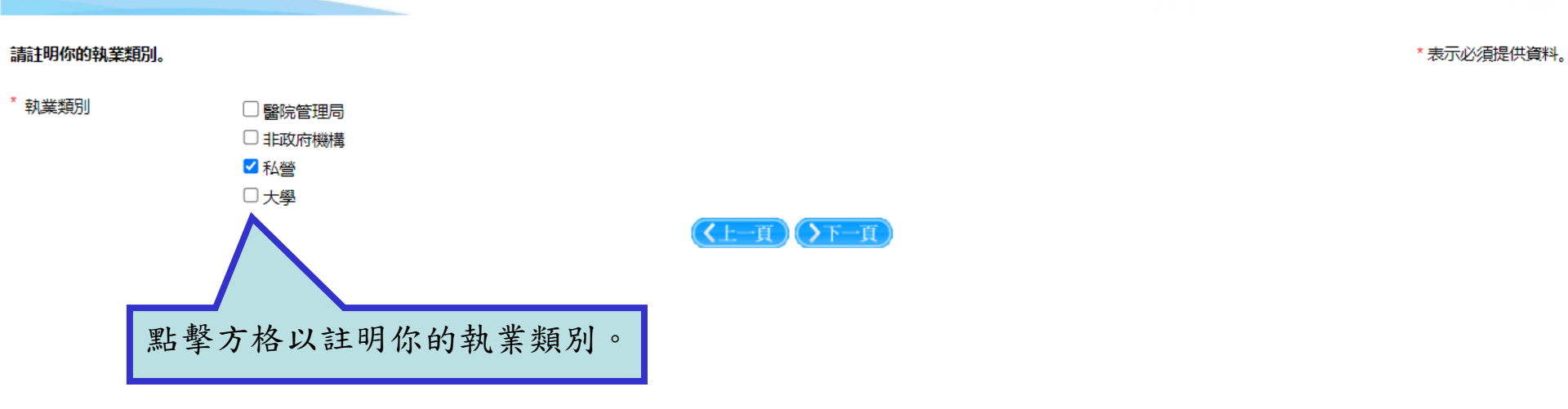

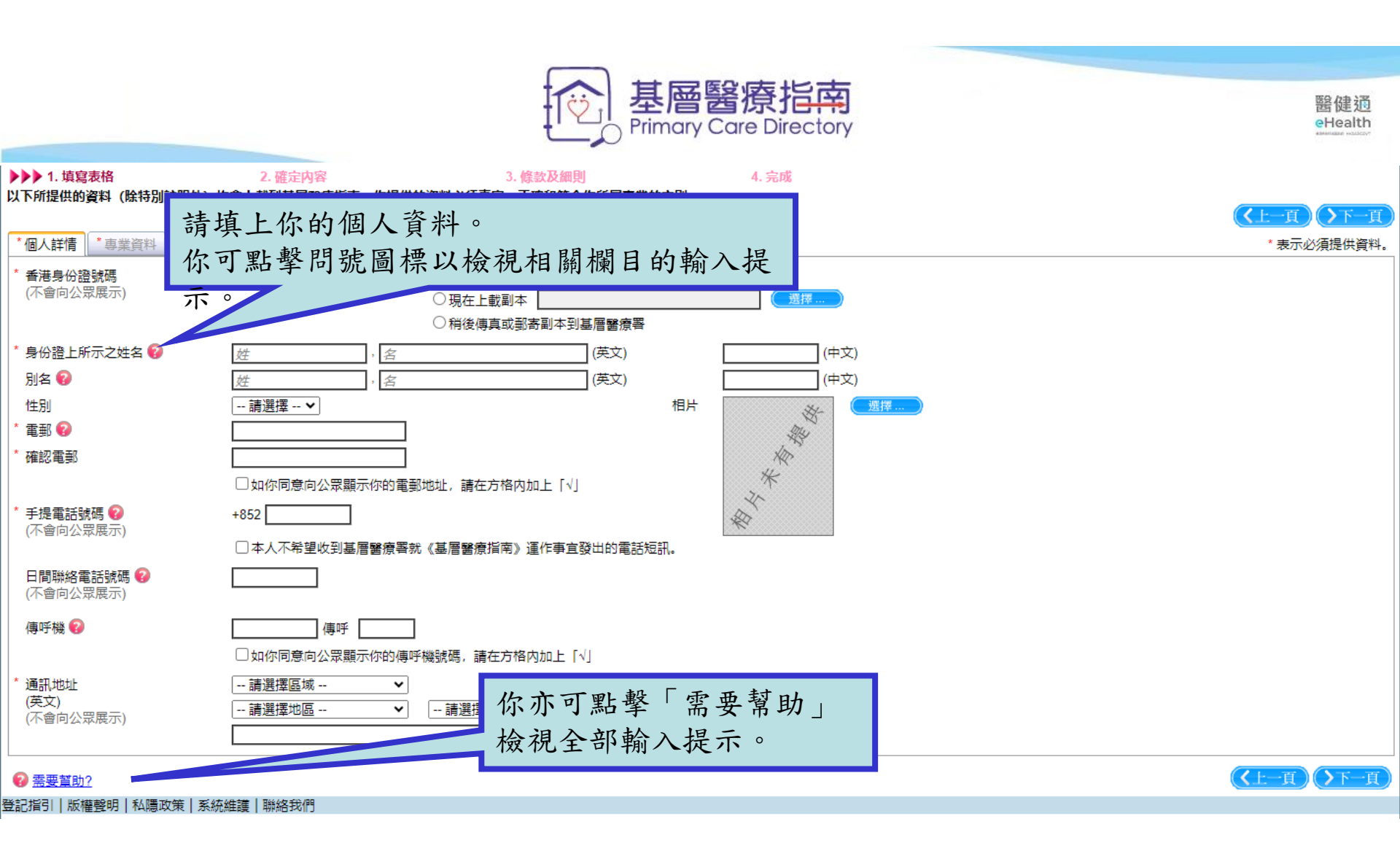

| 你須提供香浴 → 一星期內傳算                                                            | 赴 <b>居醫療指南</b><br>Primary Care Directory<br>卷身份證副本作核實用途。你可於網上登記時上載或在<br>真或郵寄副本至醫務衛生局基層醫療署。                                                                                                    | 醫健通<br>eHealth |
|----------------------------------------------------------------------------|----------------------------------------------------------------------------------------------------|----------------|
|                                                                            |                                                                                                    | (上一頁))下一頁      |
| *個人詳情 *專業資料 專業資格<br>*香港身份證號碼<br>(不會向公眾展示)                                  | 3資料 *執業資料 <u>実在</u> □                                                                                                    | * 表示必須提供資料。    |
| * 身份證上所示之姓名 ?<br>別名 ?<br>性別<br>* 電郵 ?<br>* 確認電郵<br>* 手提電話號碼 ?<br>(不會向公眾展示) | 姓     ·     ·     ·     ·     ·     ·     ·     ·     ·     ·     ·     ·     ·     ·     ·     ·     ·     ·     ·     ·     ·     ·     ·     ·     ·     ·     ·     ·     ·     ·     ·     ·     ·     ·     ·     ·     ·     ·     ·     ·     ·     ·     ·     ·     ·     ·     ·     ·     ·     ·     ·     ·     ·     ·     ·     ·     ·     ·     ·     ·     ·     ·     ·     ·     ·     ·     ·     ·     ·     ·     ·     ·     ·     ·     ·     ·     ·     ·     ·     ·     ·     ·     ·     ·     ·     ·     ·     ·     ·     ·     ·     ·     ·     ·     ·     ·     ·     ·     ·     ·     ·     ·     ·     ·     ·     ·     ·     ·     ·     ·     ·     ·     ·     ·     ·     ·     ·     ·     ·     ·     ·     ·     ·     ·     ·     ·     ·     ·     ·     ·     ·     ·     ·     ·     ·< |                |
| 日間聯絡電話號碼 2<br>(不會向公眾展示)<br>傳呼機 2<br>* 通訊地址                                 | □本人不希望收到基層醫療著就《基層醫療指南》運作事宜發出的電話短訊。<br>□ 体可按「選擇」上載一張證<br>体近照於指南顯示。                                                                                                    |                |
| (英文)<br>(不會向公眾展示)<br>(不會前公眾展示)                                             |                                                                                                    | 《上一頁》 》下一頁     |

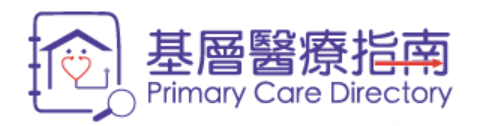

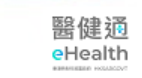

## ▶▶▶ 1. 填寫表格 2. 確定內容 3. 條款及細則 4. 完成 以下所提供的資料(除特別註明外)均會上載到基層醫療指南。你提供的資料必須真實、正確和符合你所屬專業的守則。

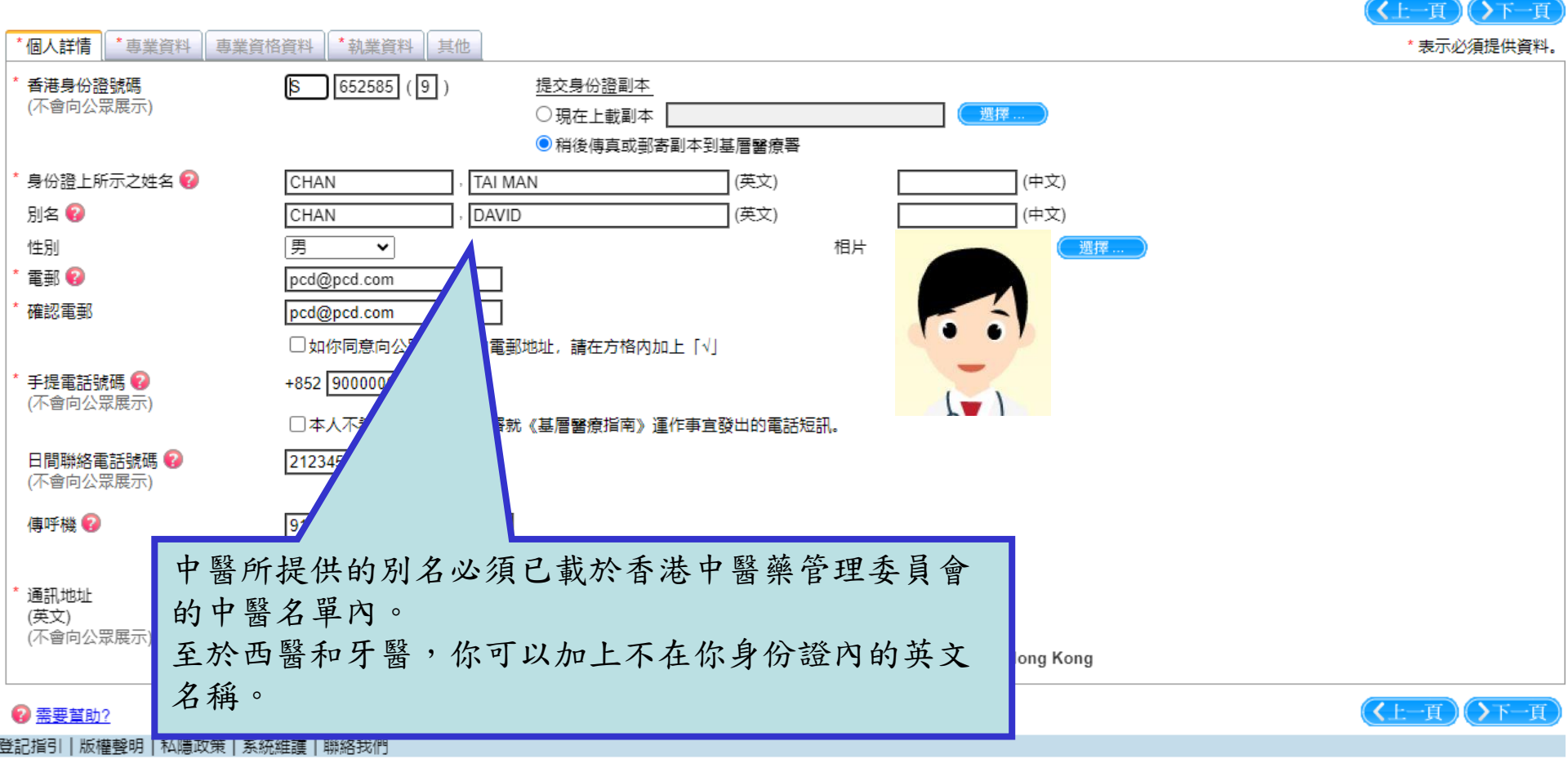

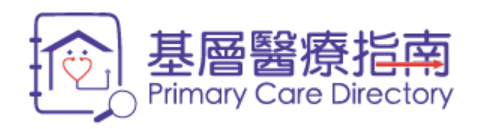

4. 完成

▶▶▶ 1. 填寫表格 2. 確定內容 3. 條款及細則 以下所提供的資料(除特別註明外)均會上載到基層醫療指南。你提供的資料必須真實、正確和符合你所屬專業的守則。

|   | *個人詳情 *專業資料 專業資             | 皆格資料 本執業資料 其他                                                                                                    | * 表示必須提共資料。                  |
|---|-----------------------------|----------------------------------------------------------------------------------------------------|------------------------------|
|   | * 香港身份證號碼<br>(不會向公眾展示)      | ⑤ 652585 (9) 提交身份證副本 ○現在上載圖 ◎現在上載圖 ●現在上載圖 ● 稍後傳真圖 以一下以)問題                                                                                |                              |
|   | * 身份證上所示之姓名 😨<br>別名 😨       | CHAN     你可以選擇是否向公眾顯示你的       CHAN     · DAVID       CHAN     · DAVID                                                                    |                              |
|   | 性別<br>* 電郵 <b>?</b>         | 男 ・ Pcd@pcd.com                                                                                                    |                              |
|   | * 確認電郵                      | pcd@pcd.com □如你同意向公眾顯示你的電郵地址,請在方格内加上「√」                                                                                                  |                              |
|   | * 手提電話號碼 2<br>(不會向公眾展示)     | +852 90000000<br>□本人不希望收到基層醫療署就《基層醫療指南》運作事直發出的電話短訊。<br>「東 安 谷 火」                                                                         | 前往                           |
|   | 日間聯絡電話號碼 😵<br>(不會向公眾展示)     | 21234567                                                                                                    |                              |
|   | 傳呼機 😢                       | 91000000   傅呼<br>□ 如你同意向公眾顯示你的傳呼機號碼,請在方格内加上「√」                                                                                           |                              |
|   | * 通訊地址<br>(英文)<br>(不會向公眾展示) | Hong Kong       V         Southern       Wong Chuk Hang         1505, 15/F, The Hub, 23 Yip Kan Street       , Wong Chuk Hang, Hong Kong |                              |
|   | ☞ 需要 實助? 請提供                | 共通訊地址以便聯絡。此地址將                                                                                                    | <b>〈上一頁)</b> ( <b>〉</b> 下一頁) |
| Ë | 記指引 版權聲明  不會后               | 句公眾展示。                                                                                                    |                              |
|   |                             |                                                                                                    |                              |

醫健通 eHealth

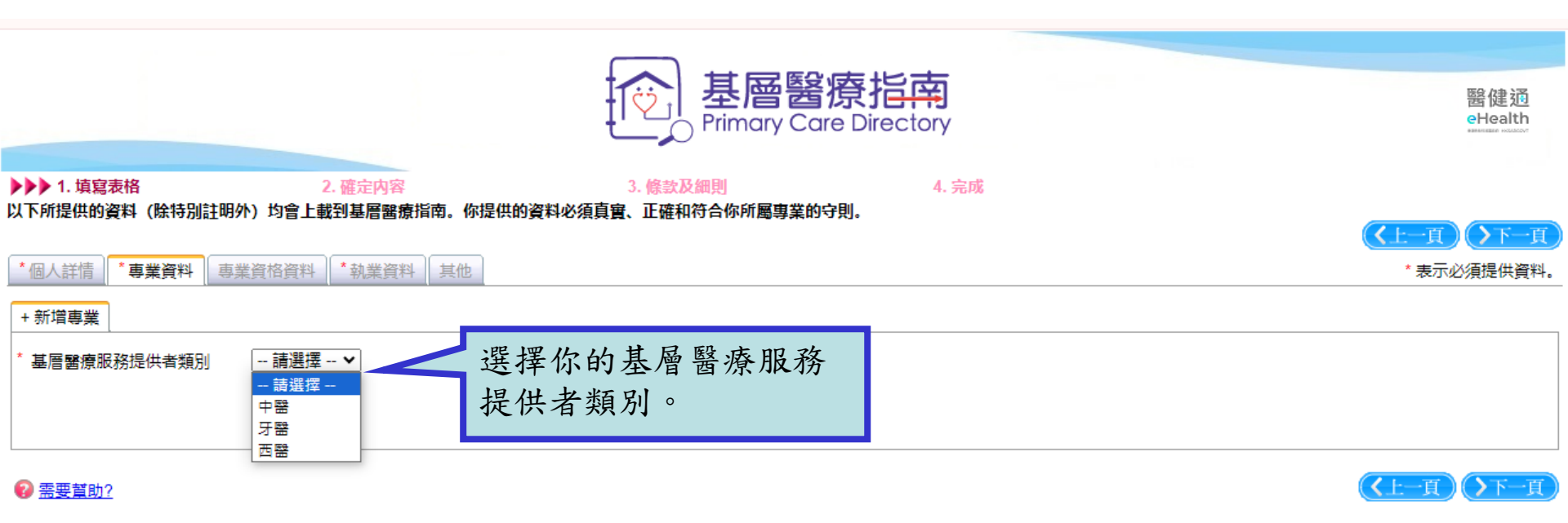

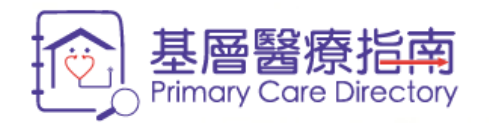

| ▶▶▶ 1. 填寫表格 |          | 2. 確定内容      | 3           | . 條款及細則        | 4. 完成 |
|-------------|----------|--------------|-------------|----------------|-------|
| 以下所提供的資料    | (除特別註明外) | 均會上載到基層醫療指南。 | 你提供的資料必須真實、 | 正確和符合你所屬專業的守則。 |       |

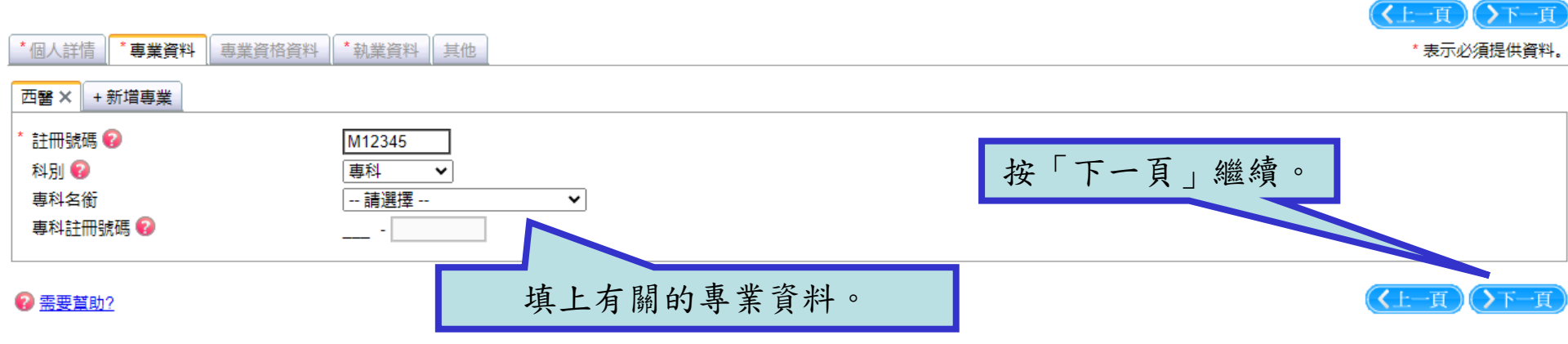

登記指引 | 版權聲明 | 私隱政策 | 系統維護 | 聯絡我們

醫健通

eHealth

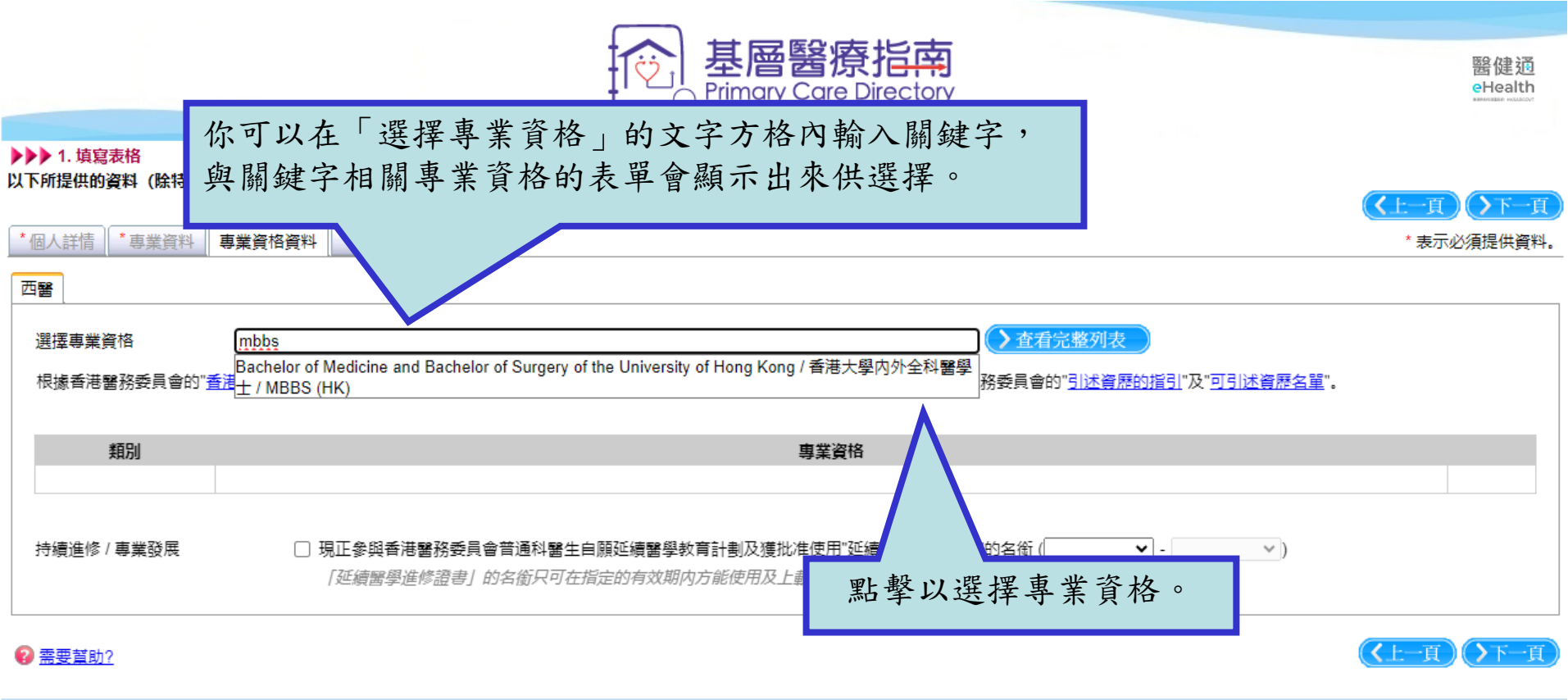

登記指引|版權聲明|私隱政策|系統維護|聯絡我們

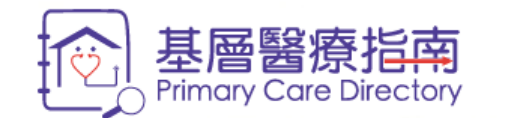

4. 完成

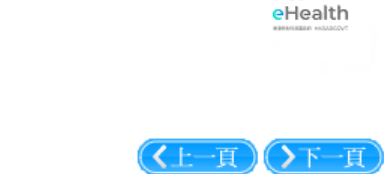

醫健通

▶▶▶ 1. 填寫表格 2. 確定內容 3. 條款及細則 以下所提供的資料(除特別註明外)均會上載到基層醫療指南。你提供的資料必須真實、正確和符合你所屬專業的守則。

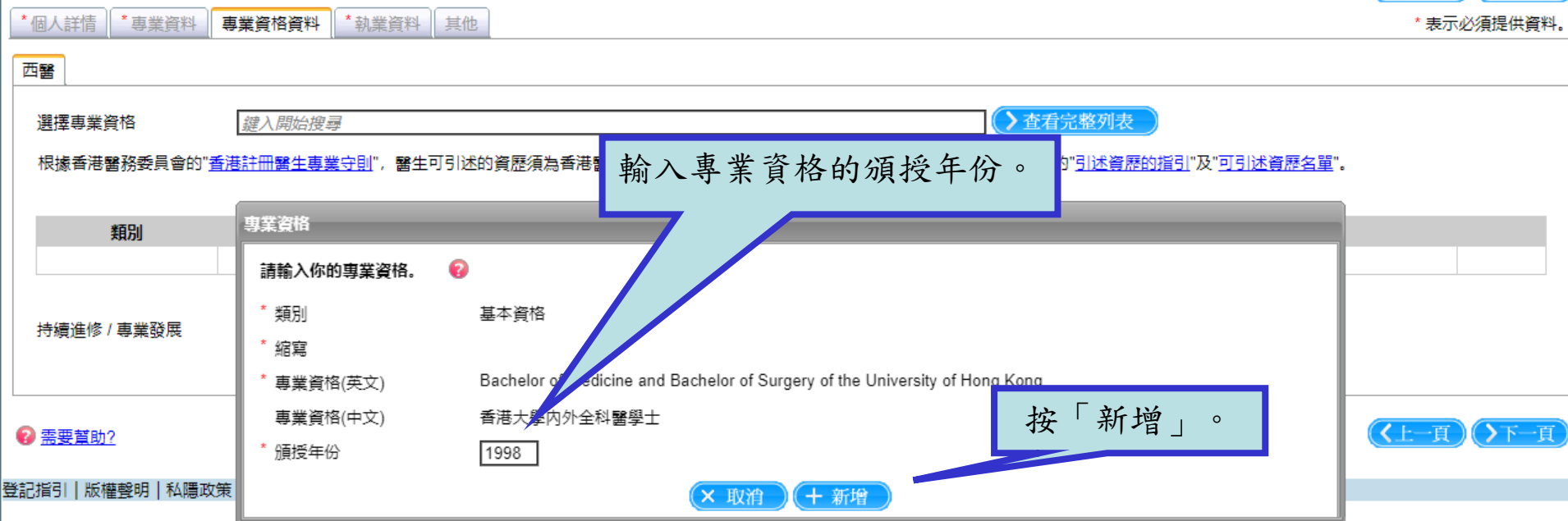

|                                               | 基層醫療指南<br>Primary Care Directory                                                                                | 醫健通<br>eHealth                         |
|-----------------------------------------------|----------------------------------------------------------------------------------------------------|----------------------------------------|
| ▶▶▶ 1. 填寫表格<br>以下所提供的資料 (除特別記<br>*個人詳情) *專業資料 | 2. 確定内容       3. 條款及細則       4. 完成         注明外)均會上載到基層醫療指南。你提供的資料必須真實、正確和符合你所屬專業的守則。         專業資格資料       *執業資料 | 《上一頁》》下一頁<br>*表示必須提供資料。                |
| 一 元 軽                                         |                                                                                                    |                                        |
|                                               |                                                                                                    |                                        |
| 選擇專業貨幣<br>根據香港醫務委員會的"                         | <u>羅人開始授琴</u>                                                                                                   |                                        |
| 類別                                            | · · · · · · · · · · · · · · · · · · ·                                                                           |                                        |
| 基本資格                                          | Bachelor of Medicine and Bachelor of Surgery of the University of Hong Kong / 香港大學内外全科醫學士 / MBBS (HK) [1998]    | <ul> <li>✓ 編輯</li> <li>× 删除</li> </ul> |
| 持續進修 / 專業發展                                   | □ 現正參與香港醫務委員會普通科醫生自願延續醫學教育計劃及獲批准使用"延續醫學進修證書<br>「延續醫學進修證書」的名銜只可在指定的有效期內方能使用及上載到指南。請在適當的時, 已加上專業資格。               |                                        |
| 2 需要幫助?                                       |                                                                                                    | 《上一頁》下一頁                               |

登記指引|版權聲明|私隱政策|系統維護|聯絡我們

| 基層醫療指南<br>Primary Care Directory                                                                                                    | 醫健通<br>eHealth                     |
|----------------------------------------------------------------------------------------------------|------------------------------------|
| ▶▶▶ 1. 填寫表格 2. 確定內容 3. 條款及細則 4. 完成<br>以下所提供的資料(除特別註明外)均會上載到基層醫療指南。你提供的資料必須真實、正確和符合你所屬專業的守則。                                                                                                    |                                    |
|                                                                                                    | 2201027,2010,2011                  |
| 四書<br>選擇專業資格<br>根據香港醫務委員會的"香港DFM(CUHK)<br>Diploma in Family Medicine, Chinese University of Hong Kong / 香港中文大學家庭醫學文憑 /<br>Diploma in Family Medicine, Hong Kong College of Family Physicians / 香<br>源 / DFM (HKCFP)<br>類別 Diploma in Family Medicine, Monash University / 澳洲蒙納殊大學家庭醫學文憑 / DFM(U | ≝".                                |
| 基本資格 Bachelor of Medicine and Bachelor 另外,你可以點擊「查看完整列表」, 從列表中選擇你的專業資格。                                                                                                    | <ul> <li>編輯</li> <li>細胞</li> </ul> |
| 持續進修/專業設展 □ 場上參與香港醫務發貢曾百週科書主曰願延續書字教育計劃及獲抑進度市 延續書字進修證書 的右個 ( >)<br>「延續醫學進修證書」的名銜只可在指定的有效期內方能使用及上載到指南。請在適當的時候更新延續醫學教育的狀況。                                                                                                    | (人上一頁)()下一頁)                       |

登記指引||版權聲明||私隱政策||系統維護||聯絡我們

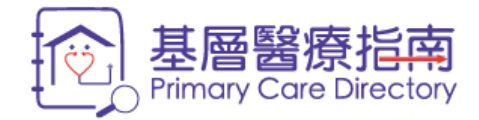

| ▶▶▶ 1. 填寫表格  | 查看完整列表                                                                                                    |             |
|--------------|----------------------------------------------------------------------------------------------------|-------------|
| 以下別提供的資料(味符  | 請選擇你的專業資格。如未能找到你的專業資格,請按"輸入我的專業資格"鍵自行輸入。                                                                                                    | 《上一頁 》下一頁   |
| *個人詳情 *專業資料  | <u> </u>                                                                                                    | * 表示必須提供資料。 |
| 西醫           | (Sample Only) Bachelor of Medical Science in HK Polytechnic University / (樣本)香港理工大學醫學科學學士 / (Sample Only)<br>Bachelor of Medical Science in HK Polytechnic University   | ▶           |
| 選擇專業資格       | Associate, Faculty of Occupational Medicine of the Royal College of Physicians of London / 英國皇家內科醫學院職業醫學科醫學院<br>附屬院員 / AFOM RCP (Lond)                                  |             |
| 根據香港醫務委員會    | Bachelor of Hygiene, University of Durham / 英國都咸大學衛生科學士 / B Hy (Durh)                                                                                                   |             |
|              | Bachelor of Medical Sciences, The Chinese University of Hong Kong / 香港中文大學醫學科學學士 / BMedSc (CUHK)                                                                        |             |
| 類別           | Bachelor of Medicine and Bachelor of Surgery of the Chinese University of Hong                                                                                          |             |
| 基本貨格         | Bachelor of Medicine and Bachelor of Surgery of the University of Hong Kong / 看 如 未能找到你的專業資格,                                                                           |             |
|              | Bachelor of Science (Public Health), University of Edinburgh / 英國愛丁堡大學公 可以按「輸入我的專業資格                                                                                    |             |
|              | Bachelor of Science in Biomedical Sciences, The University of Hong Kong / 香港 自行輸入。                                                                                      |             |
| 持續進修 / 專業發展  | Certificant member, College of Family Physicians of Canada / 加拿大家庭醫學院                                                                                                   |             |
|              | Certificate in Gynaecological Oncology, Royal Australian and New Zealand College or Opstere Cecologists / 澳///又細 (2000)<br>西蘭皇家婦產科醫學院婦科腫瘤科證書 / Cert Gynae Onc (RANZCOG) | <b>-</b>    |
| 2 需要幫助?      | 12345678910 第1頁, 共49頁(共484項記錄)                                                                                                    | (上─頁))下─頁   |
| 登記指引 版權聲明 私科 |                                                                                                    |             |
|              | × 取消 > 輸入我的專業資格                                                                                                    |             |

醫健通 eHealth

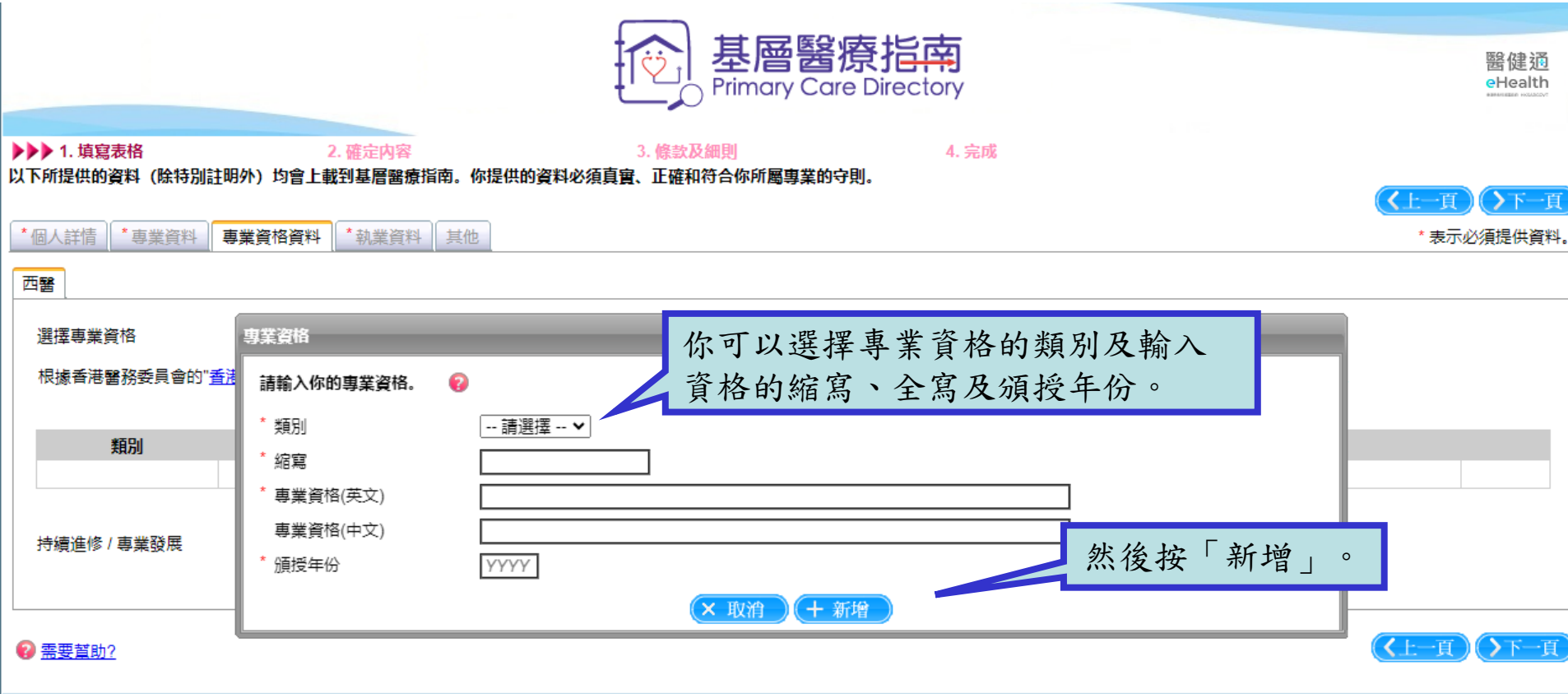

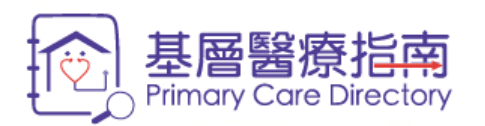

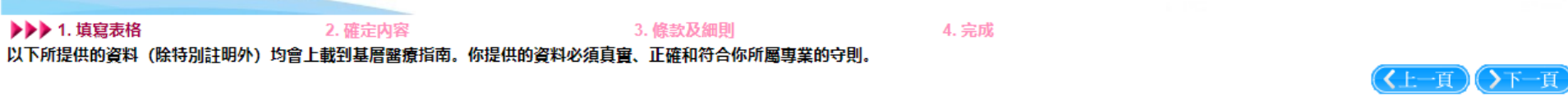

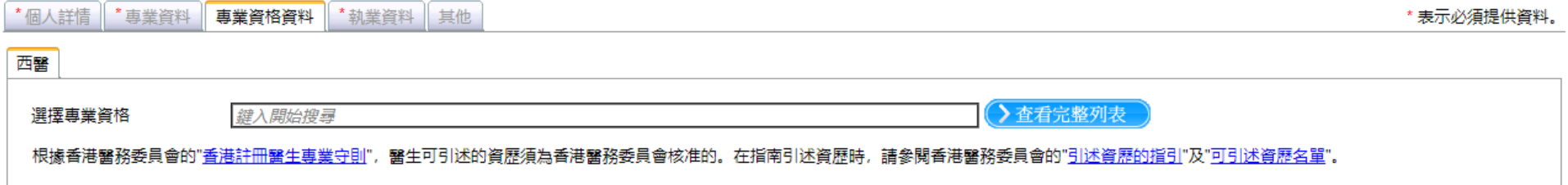

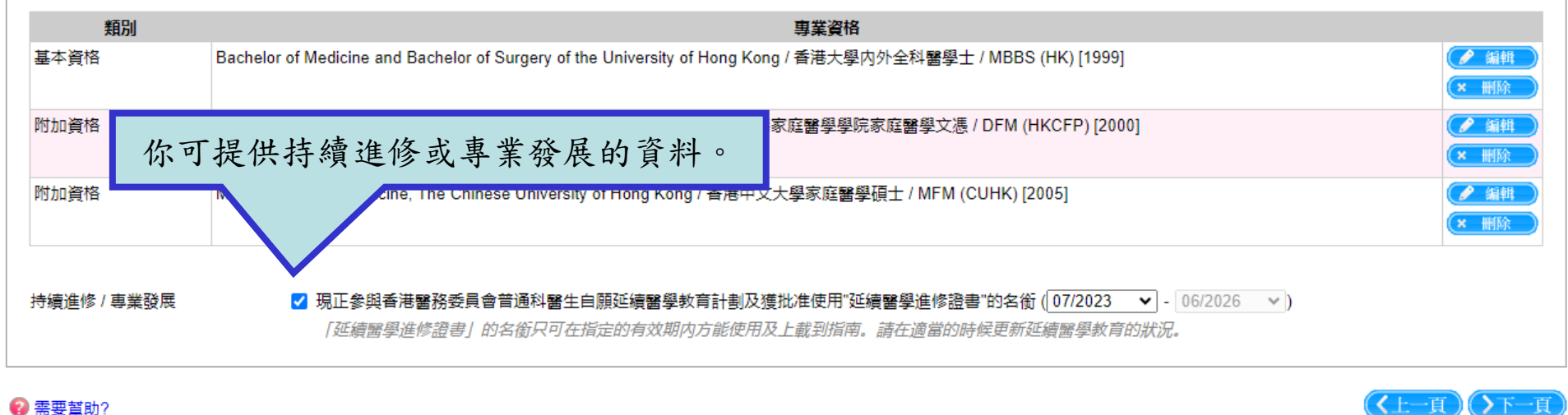

## 雷要幫助?

登記指引|版權聲明|私隱政策|系統維護|聯絡我們

醫健通 eHealth

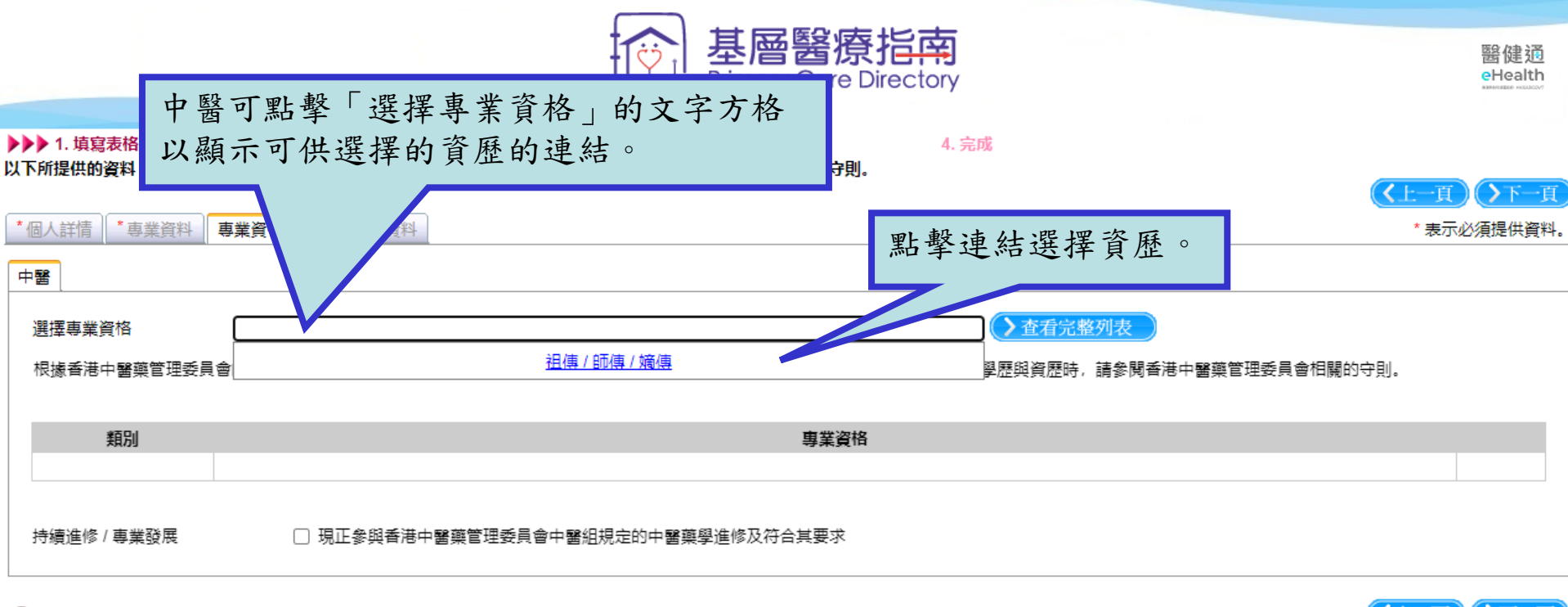

🕜 需要幫助?

《上一頁》 ▶下一頁

登記指引|版權聲明|私隱政策|系統維護|聯絡我們

中醫適用

|                                                                           | を<br>基層醫療指南<br>Primary Care Directory                                                                                                    |                                                                                                    | 醫健通<br>eHealth                  |
|---------------------------------------------------------------------------|----------------------------------------------------------------------------------------------------|----------------------------------------------------------------------------------------------------|---------------------------------|
| 2. 確定內容<br>上載到基層醫療指南。你提供的資料。<br>料 *執業資料                                   | 3. 條款及細則 4.<br>必須真實、正確和符合你所屬專業的守則。                                                                                                    | 完成                                                                                                    | 《上一頁》》下一頁<br>*表示必須提供資料。         |
| 治搜尋<br>□□□──醫專業守則"及" <u>表列中醫守則</u> ",<br>译<br>▲<br>▲<br>《你的專業資格。 <b>②</b> | 中醫可展示經中醫組容許展示的學歷與資歷。在指南引                                                                                                    | ▲ 查看完整列表 述學歷與資歷時,請參閱香港中醫藥管理委員會 歷以及加上祖師的名稱                                                                                                    | 相關的守則。                          |
| ) 資歴<br>資格(英文)<br>資格(中文)<br>資格(英文) Heir to<br>資格(中文) <u>黃</u> 大賦          | <ul> <li>✓ Wong Tai Fu</li> <li>中醫師 祖傳 ▼</li> </ul>                                                                                                    | 按「新增」。                                                                                                    | (上一頁) (下一頁)                     |
|                                                                           | 2.確定内容         上載到基層醫療指南。你提供的資料         料       *執業資料         *執業資料         :按尋         :冊中醫專業守則"及"表列中醫守則",         :       資曆         :       資曆         :資格(中文)       資格(中文)         :資格(中文)       黃大賦 | 2.確定内容       3.條款及細則       4.         上載到基層醫療指南.你提供的資料必須真實、正確和符合你所屬專業的守則.       4.         2.確定内容       3.條款及細則       4.         上載到基層醫療指南.你提供的資料必須真實、正確和符合你所屬專業的守則.       4.         2.確定内容        4.         2.確定内容       3.條款及細則       4.         2.確定内容        4.         2.確定内容           2.確認可容           2.確認容           2.確認容           2.確認容           2.確認容 | · 使 · · · · · · · · · · · · · · |

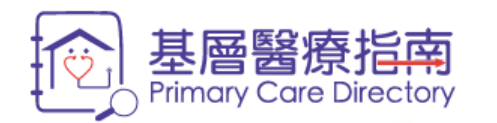

| ▶▶▶ 1. 填寫表格     | 2. 確定内容                                                                                                    | 3. 條款及                                                                                                    | 細則                                                                                                    | 4. 完成                                                                                                    |                                                                                                    |                                                                                                    |
|-----------------|----------------------------------------------------------------------------------------------------|----------------------------------------------------------------------------------------------------|----------------------------------------------------------------------------------------------------|----------------------------------------------------------------------------------------------------|----------------------------------------------------------------------------------------------------|----------------------------------------------------------------------------------------------------|
| 人下所提供的資料 (除特別註明 | (外) 均會上載到基層醫療指南。                                                                                                    | 你提供的資料必須直審、正確和                                                                                                    | 符合你所屬專業的守則。                                                                                                    |                                                                                                    |                                                                                                    |                                                                                                    |
|                 |                                                                                                    |                                                                                                    |                                                                                                    |                                                                                                    |                                                                                                    | 一頁)()下一頁)                                                                                                    |
| *個人詳情 *專業資料 專   | 業資格資料 *執業資料                                                                                                    |                                                                                                    |                                                                                                    |                                                                                                    |                                                                                                    | *表示必須提供資料。                                                                                                    |
| 中醫              |                                                                                                    |                                                                                                    |                                                                                                    |                                                                                                    |                                                                                                    |                                                                                                    |
|                 |                                                                                                    |                                                                                                    |                                                                                                    |                                                                                                    |                                                                                                    |                                                                                                    |
| 選擇專業資格          | 鍵入開始搜尋                                                                                                    |                                                                                                    |                                                                                                    | ◆ 查看完整列表                                                                                                    |                                                                                                    |                                                                                                    |
| 根據香港中醫藥管理委員會    | 的" <u>香港註冊中醫專業守則</u> "及"表                                                                                             | <u>列中醫守則</u> ",中醫可展示經中醫                                                                                                    | 組容許展示的學歷與資歷。在打                                                                                                    | 皆南引述學歷與資歷時,請參閱:                                                                                                    | 香港中醫藥管理委員會相關的守則。                                                                                                    |                                                                                                    |
|                 |                                                                                                    |                                                                                                    |                                                                                                    |                                                                                                    |                                                                                                    |                                                                                                    |
|                 | <ul> <li>▶ 1. 填寫表格<br/>以下所提供的資料(除特別註明<br/>*個人詳情) *專業資料 專</li> <li>中醫</li> <li>選擇專業資格</li> <li>根據香港中醫藥管理委員會</li> </ul> | <ul> <li>1. 填寫表格</li> <li>2. 確定內容</li> <li>4. 下所提供的資料(除特別註明外)均會上載到基層醫療指南。</li> <li>* 個人詳情 * 專業資料 專業資格資料 * 執業資料</li> <li>中醫</li> <li>選擇專業資格</li> <li>建入開始搜尋</li> <li>根據香港中醫藥管理委員會的"<u>香港註冊中醫專業守則</u>"及"表</li> </ul> | <ul> <li>▶ 1. 填寫表格</li> <li>2. 確定內容</li> <li>3. 條款及</li> <li>以下所提供的資料(除特別註明外)均會上載到基層醫療指南。你提供的資料必須真實、正確和結</li> <li>*個人詳情</li> <li>* 專業資料</li> <li>專業資格資料</li> <li>* 執業資料</li> <li>中醫</li> <li>選擇專業資格</li> <li><i>違入開始搜尋</i></li> <li>根據香港中醫藥管理委員會的"<u>香港註冊中醫專業守則</u>"及"表列中醫守則",中醫可展示經中醫</li> </ul> | <ul> <li>▶ 1. 填寫表格</li> <li>2. 確定內容</li> <li>3. 條款及細則</li> <li>以下所提供的資料(除特別註明外)均會上載到基層醫療指南。你提供的資料必須真實、正確和符合你所屬專業的守則。</li> <li>*個人詳情 *專業資料 專業資格資料 *執業資料</li> <li>*個人詳情 *專業資料 專業資格資料 *執業資料</li> <li>中醫</li> <li>建選專業資格</li> <li>建入開始搜尋</li> <li>根據香港中醫藥管理委員會的"香港註冊中醫專業守則"及"表列中醫守則",中醫可展示經中醫組容許展示的學歷與資歷。在計</li> </ul> | <ul> <li>▶ 1. 填寫表格</li> <li>2. 確定內容</li> <li>3. 條款及細則</li> <li>4. 完成</li> <li>4. 完成</li> <li>4. 完成</li> <li>4. 完成</li> <li>本個人詳情</li> <li>* 專業資料</li> <li>* 專業資料</li> <li>* 專業資料</li> <li>* 執業資料</li> <li>* 執業資料</li> <li>* 執業資料</li> <li>* 執業資料</li> <li>* 執業資料</li> <li>* 執業資料</li> <li>* 報業資料</li> <li>* 報業資格</li> <li>※ 教業資料</li> <li>* 報業資料</li> <li>* 報業資料<th><ul> <li>▶ 1. 填寫表格</li> <li>2. 確定內容</li> <li>3. 條款及細則</li> <li>4.完成</li> <li>4. 完成</li> <li>4. 完成</li> <li>4. 完成</li> <li>(本)</li> <li>(本)</li> <li>(x)</li> <li>(x)</li></ul></th></li></ul> | <ul> <li>▶ 1. 填寫表格</li> <li>2. 確定內容</li> <li>3. 條款及細則</li> <li>4.完成</li> <li>4. 完成</li> <li>4. 完成</li> <li>4. 完成</li> <li>(本)</li> <li>(本)</li> <li>(x)</li> <li>(x)</li></ul> |

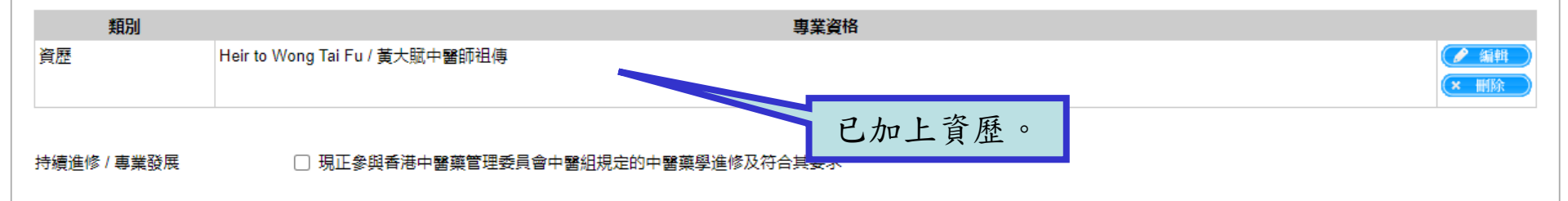

# (1-可)()下一頁) 雷要幫助? 登記指引|版權聲明|私隱政策|系統維護|聯絡我們

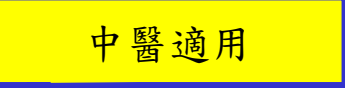

醫健通 eHealth

|                               | 中醫亦可在「選擇專業資格」的文字方格內<br>輸入關鍵字,與關鍵字相關學歷的表單會顯<br>示出來供選擇。                                                                                                    | ERE Constant State State Stat |
|-------------------------------|----------------------------------------------------------------------------------------------------|----------------------------------------------------------------------------------------------------|
| ▶▶▶ 1.<br>以下所提供<br>*個人詳<br>中醫 | 供的資料 (除特別:<br>「層醫療指南。你提供的資料必須真實、正確和符合你所屬專業的守則。<br>作] *專業資料 • 執業資料                                                                                                    | 4.完成<br>點擊以選擇學歷。<br>*表示必須提供資料。                                                                                                    |
| 選擇專                           | 事業資格 beijin **** of the Beijing College of Acupuncture – Moxibustion and Orthopaedics - Traumatology in Peedia Peedia Peedia (Control - Paint Peedia) 香港中醫藥管理委員會 Republic of China / 中華人民共和國北京針灸骨傷學院*** **** of the Beijing University of Traditional Chinese Medicine in People's Republic of China / 中華和國北京中醫藥大學*** 新別 | eople's<br>副產與資歷時,請參閱香港中醫藥管理委員會相關的守則。<br>華人民共<br>ty in                                                                                                    |
| 資歷                            | People's Republic of China / 中華人民共和國北京聯合大學中醫藥學院***       日          出傳 / 師傳 / 嫡傳   售修 / 專業發展       □     現正參與香港中醫藥管理委員會中醫組規定的中醫藥學進修及符合其要求                                                                                                    | ✓ 編輯 ★ 删除                                                                                                    |

🕜 <u>需要幫助?</u>

**〈**上一頁) 下一頁

登記指引|版權聲明|私隱政策|系統維護|聯絡我們

中醫適用

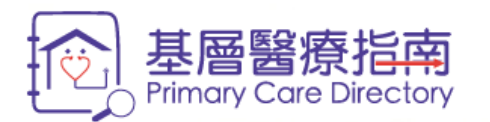

▶▶▶ 1. 填寫表格 2. 確定內容 3. 條款及細則 4. 完成 以下所提供的資料(除特別註明外)均會上載到基層醫療指南。你提供的資料必須真實、正確和符合你所屬專業的守則。

| *個人詳情 *專業資料 | 專業資格資料 * 執業資料                       |                             |                                | *表示必須提供資料。                                                                                                    |
|-------------|-------------------------------------|-----------------------------|--------------------------------|----------------------------------------------------------------------------------------------------|
| 中醫          |                                     |                             |                                |                                                                                                    |
| 選擇專業資格      | 鍵入開始搜尋                              |                             | ▶查看完整列表                        |                                                                                                    |
| 根據香港中醫藥管理委員 | 員會的" <u>香港註冊中醫專業守則</u> "及" <u>表</u> | 列中醫守則", 中醫可展示經中醫組容許展示的學歷解答要 | ~<br>歷與資歷時,請參閱香港中醫藥管理委員會相關的守則。 |                                                                                                    |
| 類別          |                                     |                             |                                |                                                                                                    |
| 資歷          | Heir to Wong Tai Fu / 黃大賦中醫師        | 你亦可以點擊"查看完整列表"              |                                | <ul> <li>編輯</li> <li></li> <li></li></ul> |
|             |                                     | 进择你时相關字燈。                   |                                |                                                                                                    |
| 持續進修 / 專業發展 | 🗌 現正參與香港中醫藥                         |                             |                                |                                                                                                    |

💡 需要幫助?

登記指引|版權聲明|私隱政策|系統維護|聯絡我們

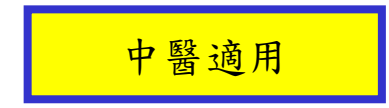

(十一頁) ()下一頁)

醫健通 eHealth

**《上一頁》**()下一頁

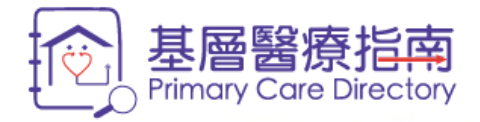

3. 條款及細則

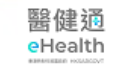

(人上一頁)()下一頁

## >>> 1. 填寫表格

2. 確定内容

4. 完成

## 以下所提供的資料(除特別註明外)均會上載到基層醫療指南。你提供的資料必須真實、正確和符合你所屬專業的守則。

| 中醫     查看完整列表       選擇專業資格     請選擇你的專業資格。如未能找到你的專業資格,請按"輸入我的專業資格"鍵自行輸入。                                                                                                    |                           |
|----------------------------------------------------------------------------------------------------|---------------------------|
| 選擇專業資格 請選擇你的專業資格。如未能找到你的專業資格,請按"輸入我的專業資格"鍵自行輸入。                                                                                                    |                           |
| 用华子进入的关键理学习                                                                                                    |                           |
| 代源音志中醫樂官理發貝     開助守則。     開助守則。     開助守則。     開助守則。     開助     「「」     「」     「」     「」     「」     「」     「」     「」     「」     「」     「」     「」     「」     「」     「」     「」     「」     「」     「」     「」     「」     「」     「」     「」     「」     「」     「」     「」     「」     「」     「」     「」     「」     「」     「」     「」     「」     「」     「」     「」     「」     「」     「」     「」     「」     「」     「」     「」     「」     「」     「」     「」     「」     「」     「」     「」     「」     「」     「」     「」     「」     「」     「     「」     「」     「」     「」     「」     「」     「」     「」     「」     「」     「」     「」     「」     「」     「」     「」     「」     「」     「」     「」     「」     「」     「」     「」     「」     「」     「」     「」     「」     「」     「」     「」     「」     「」     「」     「」     「」     「」     「」     「」     「」     「」     「」     「」     「」     「」     「」     「」     「」     「」     「」     「」     「」     「」     「」     「」     「」     「」     「」     「」     「     「」     「」     「」     「」     「」     「」     「」     「」     「」     「」     「」     「」     「」     「」     「」     「」     「」     「」     「」     「」     「」     「」     「」     「」     「」     「」     「」     「」     「」     「」     「」     「」     「」     「」     「」     「」     「」     「」     「」     「」     「」     「」     「」     「」     「」     「」     「」     「」     「」     「」     「」     「」     「」     「」     「」     「」     「」     「」     「」     「」     「     「」     「     「」     「     「」     「」     「     「」     「」     「     「」     「」     「     「」     「」     「     「」     「」     「     「     「     「」     「     「     「     「     「     「     「 |                           |
| *** of the Anhui College of Traditional Chinese Medicine in People's Republic of China / 中華人民共和國安徽中醫學院*** () 選擇)                                                                                                    |                           |
| 類別       *** of the Beijing College of Acupuncture – Moxibustion and Orthopaedics - Traumatology in People's Republic of China / 中華人民                                                                                                    |                           |
| 質歴 *** of the Beijing University of Traditional Chinese Medicine in People's Republic of China / 中華人民共和國北京中醫藥大學*** () 選擇)                                                                                                    |                           |
| *** of the Changchun University of Traditional Chinese Medicine in People's Republic of China / 中華人民共和國長春中醫藥大學*** () 選擇                                                                                                    | (* mipk                   |
| *** of the Chengdu University of Traditional Chinese Medicine in People's Republic of China / 中華人民共和國成都中醫藥大學*** () 選擇                                                                                                    |                           |
| 持續進修 / 專業發展 *** of the Chinese University of Hong Kong / 香港中文大學*** >>>>>>>>>>>>>>>>>>>>>>>>>>>>>>>>>>                                                                                                    |                           |
| *** of the College of Traditional Chinese Medicine and Pharmacy of the Beijing Union University in People's Republic of China / 中                                                                                                    |                           |
| S 需要     E main function of the College of Traditional Chinese Medicine of the H     如未能找到你的學歷,你可以按「輸入我                                                                                                    | <u>頁</u> ─ <b>▼</b> ()下一頁 |
| 記指引 版權聲明 私隱政<br>*** of the College of Traditional Chinese Medicine of the X<br>新疆醫科大學中醫學院***                                                                                                    |                           |
| *** of the Fujian University of Traditional Chinese Medicine                                                                                                    |                           |
| 1 <u>2 3 4</u> 第 1 頁, 共 4 頁 (共 34 項記録)                                                                                                    |                           |
| × 取消 > 輸入我的專業資格                                                                                                    |                           |

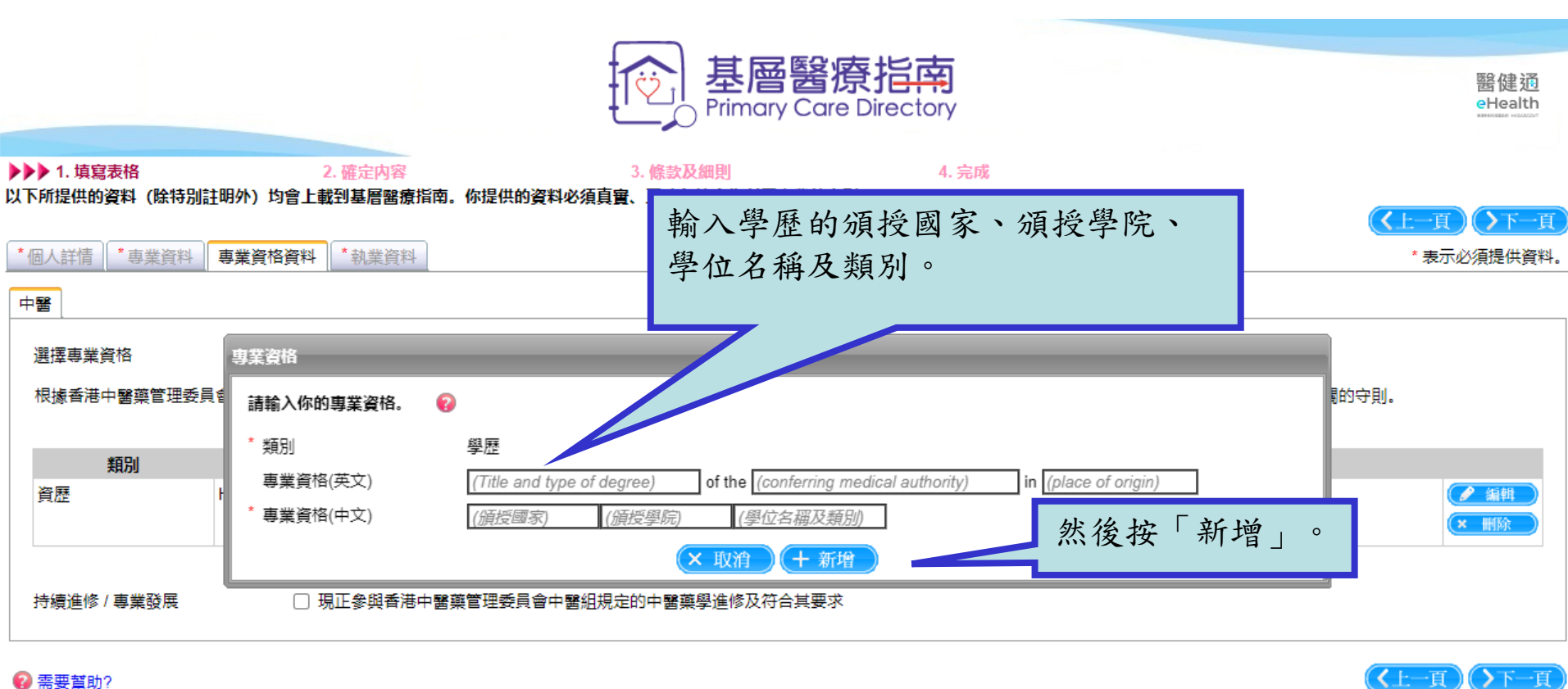

? 需要幫助?

登記指引|版權聲明|私隱政策|系統維護|聯絡我們

中醫適用

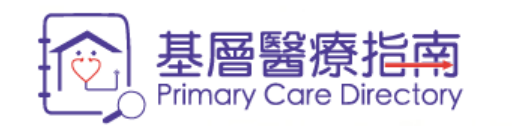

4. 完成

▶▶▶ 1. 填寫表格 2. 確定內容 3. 條款及細則 以下所提供的資料(除特別註明外)均會上載到基層醫療指南。你提供的資料必須真實、正確和符合你所屬專業的守則。

|                             |                                                                                                    | <u>F-f)() v-f</u>                                                                                                    |
|-----------------------------|----------------------------------------------------------------------------------------------------|----------------------------------------------------------------------------------------------------|
| *個人詳情 *專業資料                 | 事業資格資料 *執業資料                                                                                           | 表示必須提供資料。                                                                                                    |
| 中醫<br>選擇專業資格<br>根據香港中醫藥管理委員 | <u>總入開始搜尋</u><br>臺內的" <u>香港註冊中醫專業守則</u> "及"表列中醫守則",中醫可展示經中醫組容許展示的學歷與資歷。在指南引述學歷與資歷時,請麥閱會應中醫樂自理安員會伯願的守則。 |                                                                                                    |
| 類別                          | · · · · · · · · · · · · · · · · · · ·                                                                  |                                                                                                    |
| 資歷                          | Heir to Wong Tai Fu / 黃大賦中醫師祖傳                                                                         | <ul> <li>編輯</li> <li></li> <li></li></ul> |
| 學歷                          | Bachelor of Chinese Medicine of the Chinese University of Hong Kong / 香港中文大學中醫學學士                      | <ul> <li>編輯</li> <li>細輯</li> <li>細節</li> </ul>                                                                                                    |
| 持續進修 / 專業發展                 | □ 現正參與香港中醫藥管理委員會中醫組規定的中醫藥學進修及符合其要求                                                                     |                                                                                                    |

🕜 需要幫助?

登記指引|版權聲明|私隱政策|系統維護|聯絡我們

中醫適用

(1-頁)()下一頁)

醫健通 eHealth

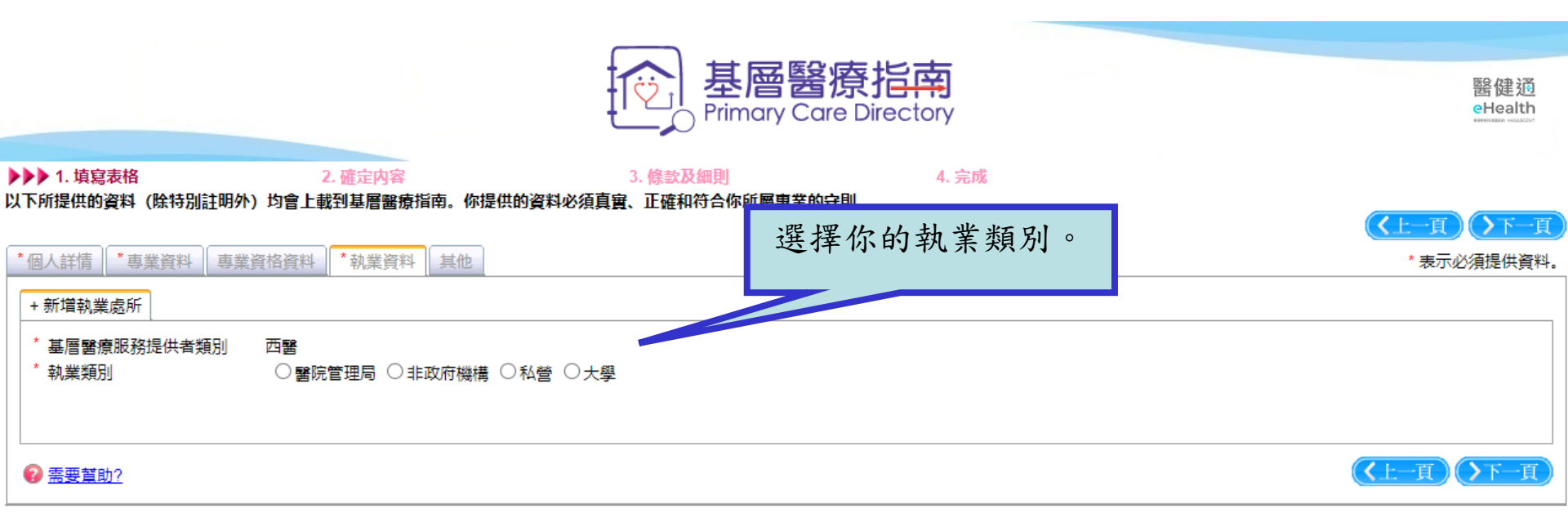

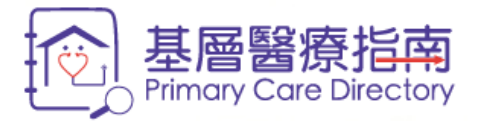

4. 完成

醫健通 eHealth

>>> 1. 填寫表格 2. 確定內容 3. 條款及細則 以下所提供的資料(除特別註明外)均會上載到基層醫療指南。你提供的資料必須真實、正確和符合你所屬專業的守則。

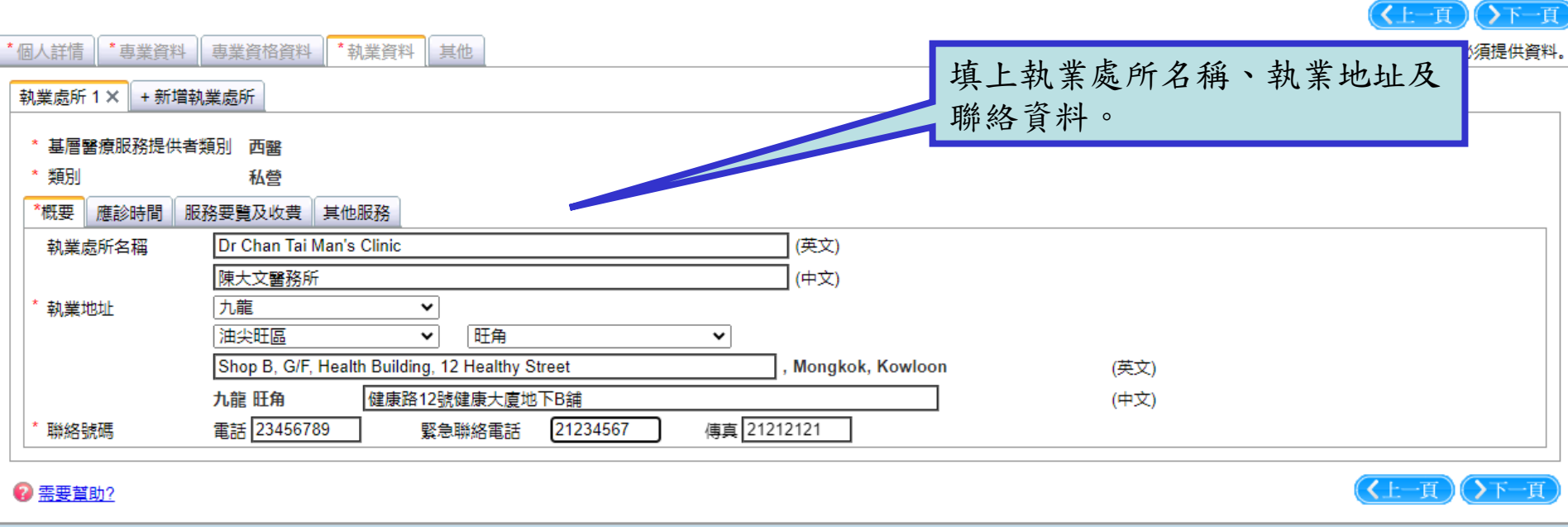

登記指引|版權聲明|私隱政策|系統維護|聯絡我們

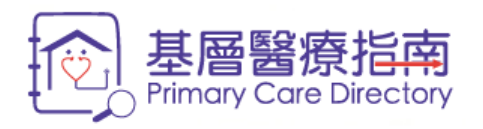

4. 完成

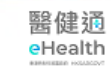

▶▶▶ 1. 填寫表格 2. 確定內容 3. 條款及細則 以下所提供的資料 (除特別註明外) 均會上載到基層醫療指南。你提供的資料必須真實、正確和符合你所屬專業的守則。

| *個人詳情 *專業資料 專業 *表示必須提供資料                                                                                                    |
|----------------------------------------------------------------------------------------------------|
| <sup>執業處所1×</sup> +新增執業處所的一般應診時間。                                                                                                    |
| * 基層醫療服務提供者類別 西醫                                                                                                    |
| * 類別 私<br>*概要 應診時間 服務要 又費 其他服務                                                                                                    |
| <ul> <li>■ -般</li> <li>         「#始日期 時段- 時段二         「+新增公眾假期提供服務,請在「特別安排」項目下按         「+新增公眾假期」輸入應診時間。         「+新增公眾假期」輸入應診時間。         「請注意,如在「特別安排」項目下沒有輸入公眾假期         的應診時間,系統將設定為「沒有提供服務」。         </li> </ul> |
|                                                                                                    |
|                                                                                                    |
| 特別應診安排的資料將會顯示在基層醫療指南網站的長假期期間(即農曆新年、復活節及聖誕節)提供服務的                                                                                                    |
|                                                                                                    |

登記指引|版權聲明|私隱政策|系統維護|聯絡我們

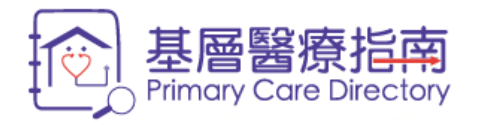

▶▶▶ 1. 填寫表格

2. 確定内容

3. 條款及細則

《叫兜 然本你新曼吉哭的立即 4. 完成

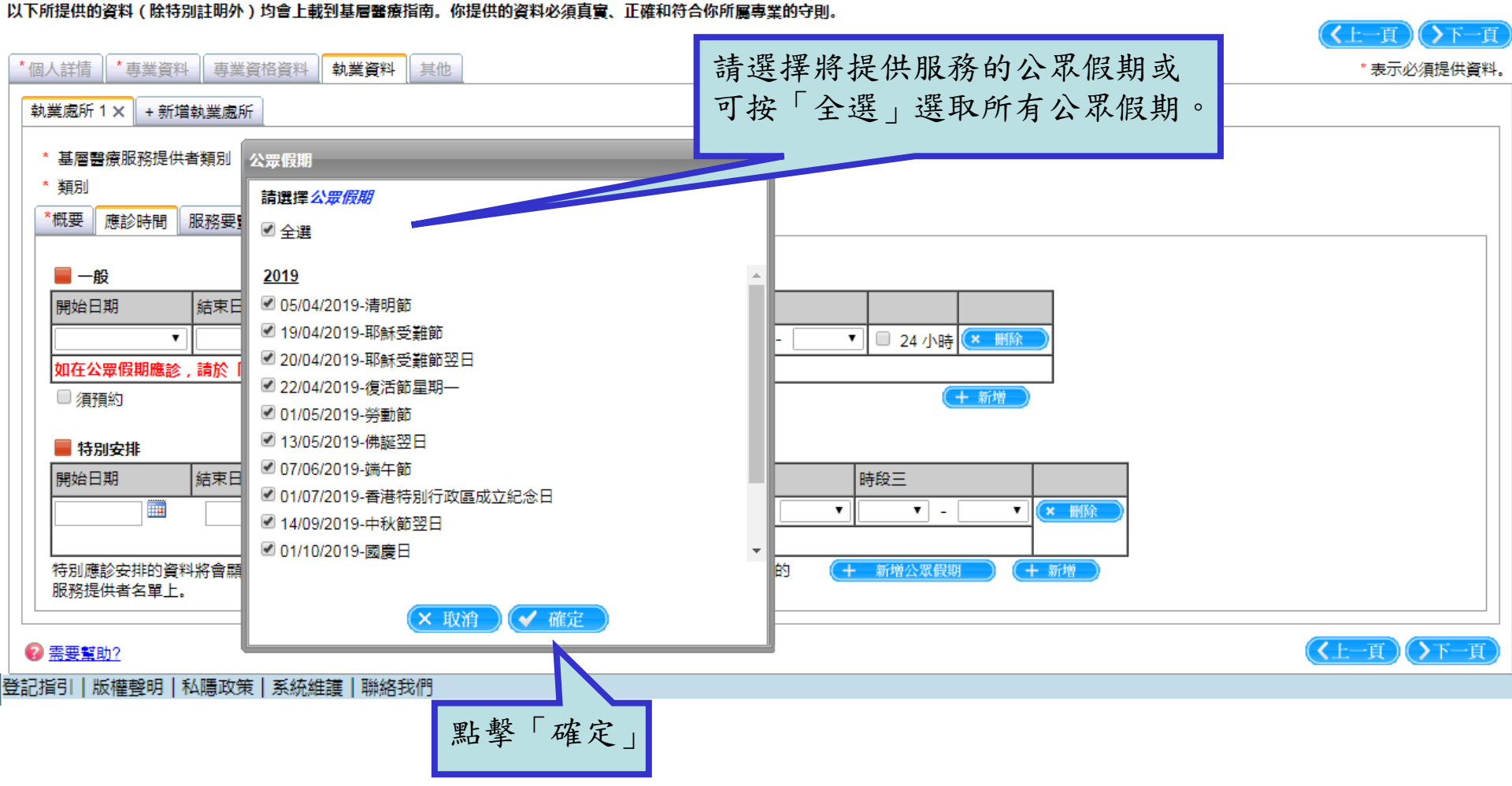

醫健通 eHealth

| 基層醫療指南<br>Primary Care Directory |
|----------------------------------|
|----------------------------------|

醫健通 eHealth

#### >>> 1. 填寫表格 2. 確定内容 4. 完成 3. 條款及細則 以下所提供的資料(除特別註明外)均會上載到基層醫療指南。你提供的資料必須真實、正確和符合你所屬專業的守則。 \*個人詳情 \*專業資料 專業資格資料 執業資料 其他 \*表示必須提 資料。 執業處所1× +新增執業處所 按「下一頁」,前往 \* 基層醫療服務提供者類別 西醫 「服務要覽及收費」 \* 類別 私營 部份。 \*概要 應診時間 服務要覽及收費 其他服務 在選取的公眾假期內,選擇 📕 一般 「其他服務時間」並輸入所 結束日期 時段三 開始日期 選日期的服務時間。 星期一 ✓ 星期五 $\sim$ × □ 24 小時 × #1 ✓ 星期六 星期六 13:30 🗸 ✓ - $\sim$ $\mathbf{v}$ 🗌 24 小時 (× 🗐 如在公眾假期應診,請於「特別安排」 橺 □ 須預約 + 新增 📕 特別安排 開始日期 結束日期 時段一 時段二 時段三 19/04/2019 耶稣受難節 其他服務時間 ✓ 10:30 ✓ -15:00 🗸 $\checkmark$ $\sim$ $\sim$ **×** 删除 $\mathbf{v}$ ✓由其他西醫提供服務 20/04/2019 耶穌受難節翌日 ✓ 10:30 ✓ 15:00 🗸 其他服務時間 V $\checkmark$ V $\mathbf{v}$ ★ 删除 -✓ 由其他西醫提供服務 22/04/2019 復活節星期— ✓ 10:30 ✓ - 15:00 ✓ 地服務時間 **×** 删除 × V $\sim$ $\mathbf{v}$ 西醫提供服務 特別應診安排的資料。 ノニンコンかた 丁ノ マロシャナかた (十日 /11 0日 マカム) + 新增公眾假期 十 新增 服務提供者名單上 如服務由其他醫生提供,請選擇此選框。 (人上一頁)()下一頁 30 2 需要幫助?

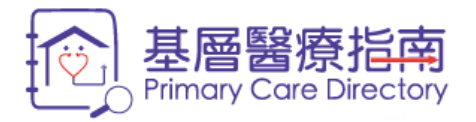

4. 完成

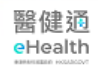

(【上一頁)(】下一頁)

## ▶▶▶ 1. 填寫表格 2. 確定內容 3. 條款及細則 以下所提供的資料(除特別註明外)均會上載到基層醫療指南。你提供的資料必須真實、正確和符合你所屬專業的守則。

| 執業處所1× +新増執業處所                                                                                                    |  |
|----------------------------------------------------------------------------------------------------|--|
|                                                                                                    |  |
|                                                                                                    |  |
| *概要 應診時間 服務要覽及收費 其他服務                                                                                                    |  |
| 政府基層緊痛促進計劃                                                                                                    |  |
| 當你成功加入基層醫療指南後,你參與其他政府基層醫療促進計劃(例如醫療券計劃及疫苗資助計劃)的狀況,將加載於指南内。                                                                                                    |  |
|                                                                                                    |  |
|                                                                                                    |  |
| 所提供的服務 你可以選擇在診所提供的服務。在每個類別下有                                                                                                    |  |
| inger and a state and a state of the state of the state |  |
| 所提供的服務及費用可能會有更新 化化化化化化化化化化化化化化化化化化化化化化化化化化化化化化化化化化化化                                                                                                    |  |
| 关例为1 的///··································                                                                                                    |  |
| COVID19                                                                                                    |  |
| + 疾病預防及促進健康 [顯示子項目]     □     □     □                                                                                                    |  |
| +家庭計劃及避孕服務 [顯示子項目] □ □ - □                                                                                                    |  |
| + 檢查及診斷(在診所内進行) [顯示子項目] □ □ - □                                                                                                    |  |
| + 急性和慢性疾病治理 [顯示子項目] □ □ - □                                                                                                    |  |
| + 小手紙 [顯示子項目] □ □ - □                                                                                                    |  |
| + <u>精神健康保健和輔導服務</u> [ <u>顯示子項目</u> ]                                                                                                    |  |

🕜 <u>需要幫助?</u>

**〈上一頁〉下一頁** 

| *概要 應診時間 服務要覽及收費 其他服務            |                           |
|----------------------------------|---------------------------|
| 政府基層醫療促進計劃                       |                           |
| 當你成功加入基層醫療指南後,你參與其他政府基層醫療促進計劃(例如 | 醫療券計劃及疫苗資助計劃)的狀況,將加載於指南内。 |
| 付款方法 ( 選擇 ) • 現金<br>• 信用卡        |                           |
| 一般的診症費用                          | 3 天普通/簡單藥物                |
| 所提供的服務                           | 提供 收費 (可選擇性提供)            |
| 請選擇你現」                           | *」表示「可查詢收費」。              |
| 你可以點擊万格以顯示診所<br>提供相應的收費或收費範圍     | 灯 泛 (兴 的 版 務 及 / 或<br>聲。  |
|                                  |                           |
|                                  |                           |
|                                  |                           |
|                                  |                           |
|                                  |                           |
|                                  |                           |
| 小湿浸田<br>                         |                           |
|                                  |                           |
|                                  |                           |
|                                  |                           |
|                                  | ✓ 500 - 600               |
|                                  |                           |
|                                  | ✓ 1000 - 1500             |
| 非活性脊髓灰質炎(小兒麻痺)疫苗                 |                           |
| <br>流感疫苗                         |                           |
| 麻疹、流行性腮腺炎及德國麻疹疫苗                 |                           |
| 流行性腦膜炎疫苗                         |                           |
| 肺炎鏈球菌疫苗(供成人)                     |                           |
| 肺炎鏈球菌疫苗(供小童)                     |                           |
| 輪狀病毒疫苗                           |                           |
|                                  |                           |

32

|                                                                                                    | を                                                                    | ectory | 醫健通<br>eHealth             |
|----------------------------------------------------------------------------------------------------|----------------------------------------------------------------------|--------|----------------------------|
| <ul> <li>1. 填寫表格</li> <li>2. 確定內容</li> <li>以下所提供的資料(除特別註明外)均會上載到基層醫</li> <li>*個人詳情</li> <li>* 專業資料</li> <li>專業資格資料</li> <li>* 執業資</li> <li>執業處所1×</li> <li>+ 新璫執業處所</li> </ul> | 3. (#\$\$ Q # 1)<br>你可以按「新增執業處所」<br>增加另一執業處所的資料。                     | 4. 完成  | 《上一頁》<br>▼一頁<br>*表示必須提供資料。 |
| * 基層醫療服務提供者類別 西醫<br>* 類別 私營<br>*概要 應診時間 服務要覽及收費 其他服務<br>溝通語言或方言 2227 · 廣東話<br>· 英語<br>· 英語<br>· 普通話                                                                            |                                                                      |        |                            |
| 基層醫療團隊成員<br>你可以選擇與你同一地址執業及/或在你網絡內而夠<br>在同一地址執業 <u>避擇…</u><br>• 護士<br>• 藥劑師<br>無障礙設施 <u>選擇…</u>                                                                                 | 與你不同地址執業的基層醫療團隊成員。<br>在不同地址執業 <u><u></u>题操…<br/>・ 脊醫<br/>・ 物理治療師</u> |        | 完成後按「下一頁」核<br>對輸入的資料。      |
| 2 需要幫助?                                                                                                    |                                                                      |        | <b>《</b> 上一頁)<br>(人上一頁)    |

登記指引|版權聲明|私隱政策|系統維護|聯絡我們

## 提交申請前請再次核對已輸入的資料。

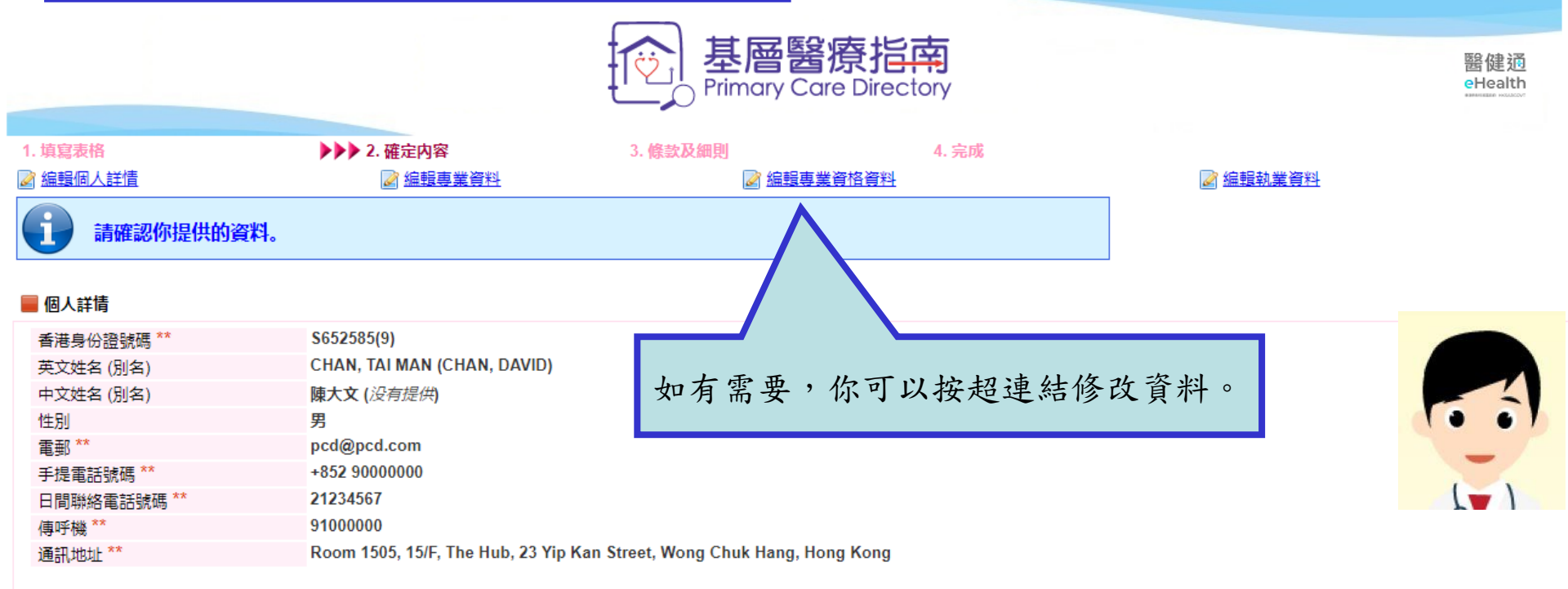

## \*\* 不會向公眾展示

註: 如你只選擇了醫院管理局為你唯一的西醫執業處所, 你的電郵地址、手提電話、日間聯絡電話及傳呼號碼將不會在西醫的頁面向公眾顯示。

### 📕 專業資料

| 西醫 [1個執業處所] |                                                                                                    |
|-------------|----------------------------------------------------------------------------------------------------|
| 註冊號碼        | M12345                                                                                                    |
| 科別          | 普通科                                                                                                    |
| 專業資格        | • Bachelor of Medicine and Bachelor of Surgery of the University of Hong Kong / 香港大學內外全科醫學士 / MBBS (HK) [1998] |
| 持續進修 / 專業發展 | 没有提供                                                                                                    |
| 可轉介入院的附屬醫院  | 没有提供                                                                                                    |
|             |                                                                                                    |

🥅 耕 登次到

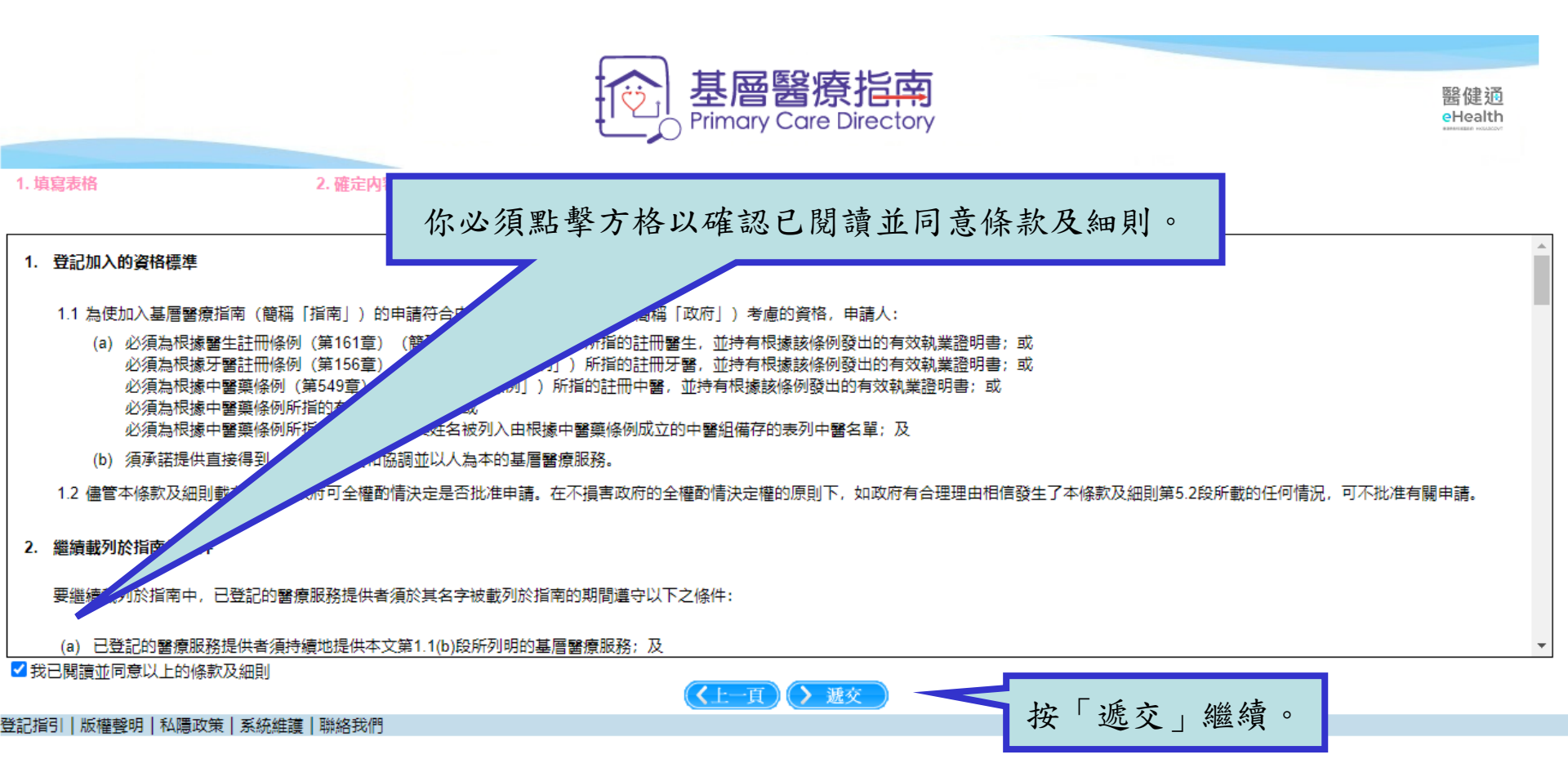

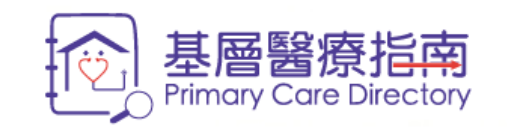

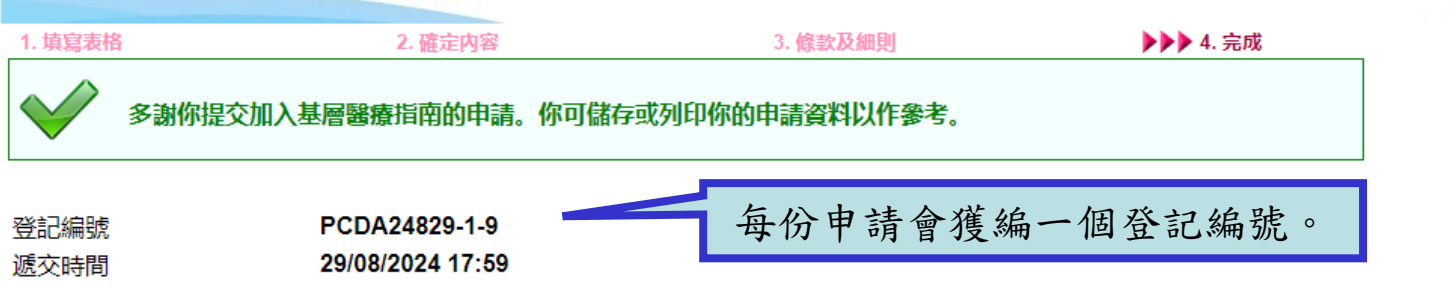

請於一星期內傳真或郵寄你的香港身份證副本到醫務衞生局基層醫療署,以完成申請程序。請於身份證副本填上以上的登記編號。在收到你的身份證副本後,我們會處理你的申請。

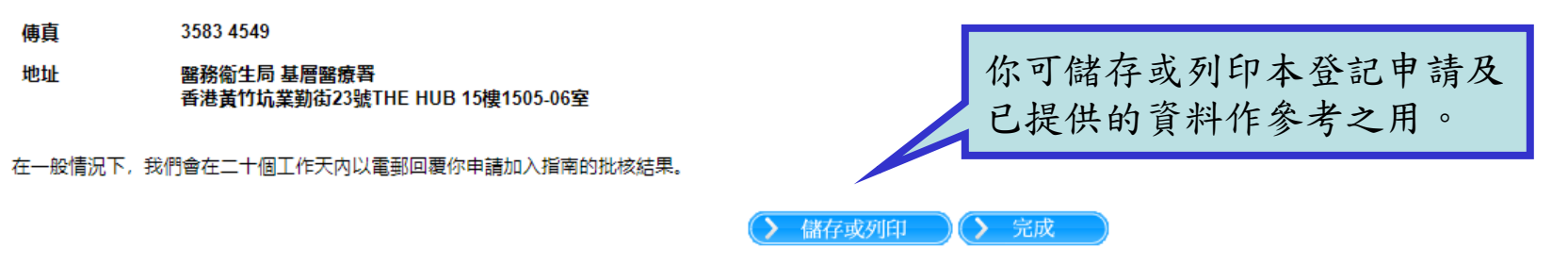

登記指引|版權聲明|私隱政策|系統維護|聯絡我們

醫健通 eHealth